# Инструкция по использованию сервиса **DIESEL MANAGER**

# Оглавление

| Регистрация в сервисе DIESEL MANAGER |    |
|--------------------------------------|----|
| Главное меню сервиса DIESEL MANAGER  |    |
| Меню ПОКУПКА                         |    |
| Меню СЧЕТА                           |    |
| Меню РАСПРЕДЕЛЕНИЕ                   | 16 |
| Меню МОИ АВТО                        | 16 |
| Меню МОИ КАРТЫ                       |    |
| Меню ДОКУМЕНТЫ                       | 19 |
| Меню СЕТЬ АЗС                        |    |

# Регистрация в сервисе DIESEL MANAGER

1. Для того чтобы зарегистрироваться в сервисе **DIESEL MANAGER** нужно, зайти на сайт <u>http://diesel-manager.com/</u>

2. Нажать на кнопку РЕГИСТРАЦИЯ.

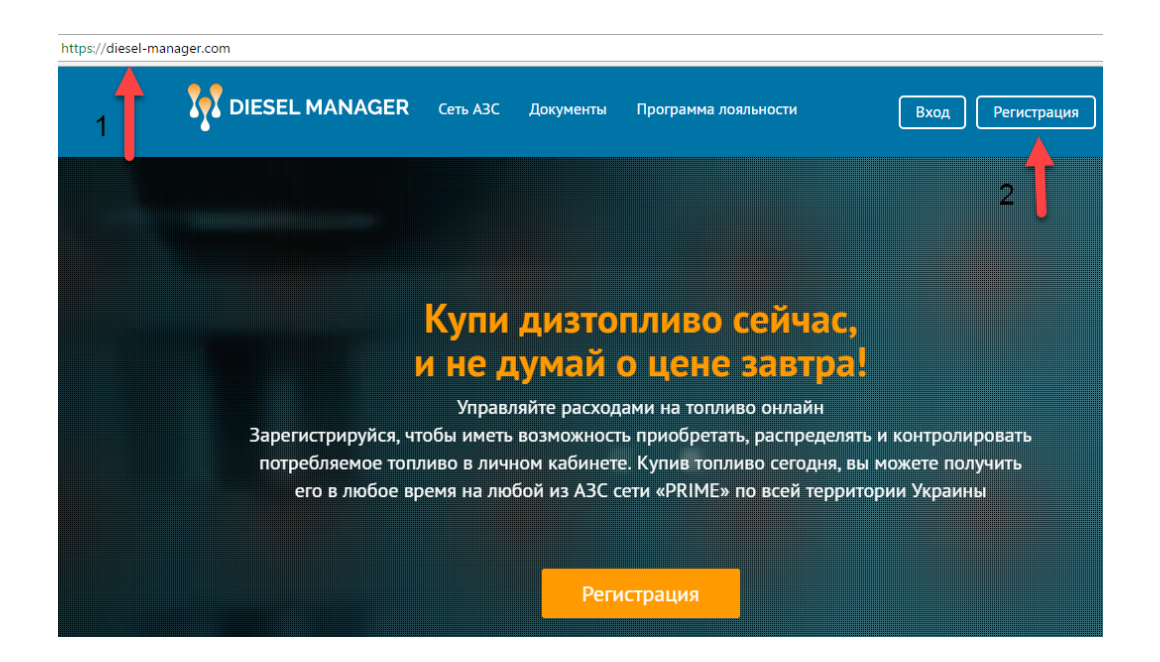

3. Введите свои регистрационные данные:

Обязательные поля

- а). Логин Имя под которым Вы будете отображаться в сервисе DIESEL MANAGER
- б). Е-mail электронный почтовый ящик (Используется для входа в сервис DIESEL MANAGER).
- в). Пароль секретный код, который должен быть не менее 8-ми символов и состоять как из букв так цифр (для лучшей защиты от взлома Вашего личного кабинета).
- г). Номер вашего менеджера уникальный номер, присвоенный менеджеру компании
- Прайм в сервисе DIESEL MANAGER (Не обязательное поле для заполнения)
  - 4. Нажмите кнопку ЗАРЕГИСТРИРОВАТЬСЯ

| Сеть АЗС | Документы                   | Программа лояльности                                                                                                    | Вход Регистрация                                                                     |
|----------|-----------------------------|----------------------------------------------------------------------------------------------------|--------------------------------------------------------------------------------------|
| Ρ        | егистраци                   | 19                                                                                                    |                                                                                      |
| Л        | огин<br>Сергей              |                                                                                                    |                                                                                      |
| E        | <b>Mail</b><br>cent@example | e.com                                                                                                    |                                                                                      |
|          | ароль                       |                                                                                                    |                                                                                      |
|          | одтвердить парол            | пь                                                                                                    |                                                                                      |
| BE       | ведите номер вац            | иего личного менеджера *                                                                                                    |                                                                                      |
|          | Заполнять необяз<br>Зареги  | ательно<br>истрироваться                                                                                                    |                                                                                      |
|          | Сеть АЗС                    | Сеть АЗС Документы<br>Регистраци<br>Логин<br>Сергей<br>Е-Mail<br>сепt@ехатрle<br>Пароль<br><br>Подтвердить парол<br><br>Введите номер ваш<br> | 2 Фоумента       Трограмма лояльности         Регистрация       Логин         Сергей |

В течении 5-ти минут на вашу электронную почту придет письмо.

Нажмите на ссылку «Активировать ваш аккаунт».

| DIESEL MANAGER                                                                                         |
|----------------------------------------------------------------------------------------------------|
| Уважаемый Сергей<br>Благодарим Вас за регистрацию в сервисе Diesel Manager.                            |
| Для по <del>ручения досту</del> ла ко всем возможностям системы Вы должны<br>активировать ваш аккаунт. |
| DIESEL MANAGER                                                                                         |

5. Активация Клиента в системе **DIESEL MANAGER** в **ТРИ ШАГА** 

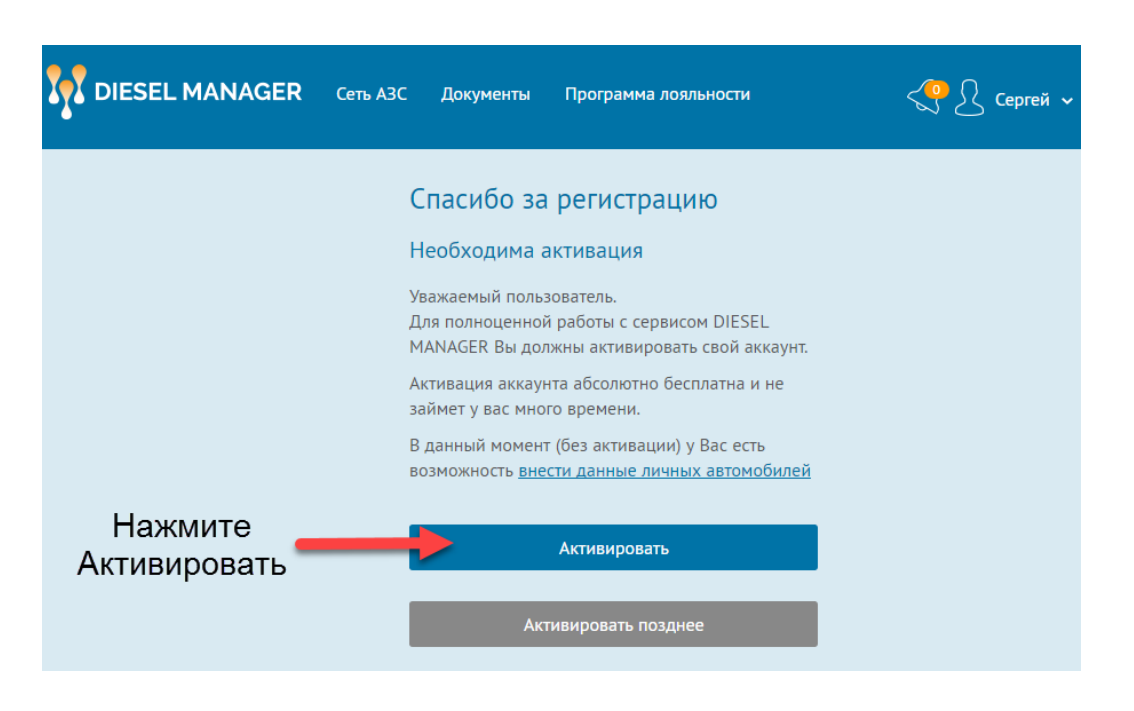

ШАГ ПЕРВЫЙ. Заполните все поля (регистрационные данные) для активации в сервисе DIESEL MANAGER, нажмите ДАЛЕЕ. Ввод регистрационных данных производится на украинском языке.

|         | $\cap$                                                    |
|---------|-----------------------------------------------------------|
| $\odot$ |                                                           |
| 1       | 2 5                                                       |
|         | Введіть реєстраційні данні підприємства українською мовою |
|         | Реєстраційні дані підприємства ⑦                          |
|         | Форма власності                                           |
|         | Форма власності -                                         |
|         | Hasaa                                                     |
|         | Назва                                                     |
|         | Кад ЕДРПОУ/ИНН                                            |
|         | Код ОКПО/ИНН                                              |
|         | Розракунковий ракунок                                     |
|         | Расчетный счет Розрахунковий рахунок                      |
|         | МФО/Венк 🕜                                                |
|         | Бенк -                                                    |
|         | Контакти підприємства 🕥                                   |
|         | Поштовий індекс                                           |
|         | Почтовый индекс Поштовий Індекс                           |
|         | Область                                                   |
|         | Область                                                   |
|         | Місто/населеный пункт                                     |
|         | Город/населенный пункт                                    |
|         | Вулиця,будинок,офіс                                       |
|         | Вулиця,будинок,офіс                                       |
|         | Телефон підприємства                                      |
|         | Телефон підприємства                                      |
|         | Е-теіl підприєнства                                       |
|         | E-mail підприємства                                       |
|         | Директор фірми 🕥                                          |
|         | Прізвище                                                  |
|         | Прізвище                                                  |
|         | IM'8                                                      |
|         | IM 3                                                      |
|         | По бетькові                                               |
|         |                                                           |
|         | Що діє на підставі                                        |
|         | статуту                                                   |
|         | Далее >                                                   |

# ШАГ ВТОРОЙ.

а). Скачайте и подпишите договор

б). Выберите и загрузите скан-копии следующих документов со своего компьютера:

- 1. Витяг з Реєстру платників податку на додану вартість
- 2. Виписку з єдиного державного реєстру
- 3. Скан копия подписанного договора
- в). Нажмите кнопку ЗАГРУЗИТЬ

|   | O                                                                                                |
|---|--------------------------------------------------------------------------------------------------|
| 1 | 2 3                                                                                              |
|   | Активация (продолжение)                                                                          |
|   | Скачайте и подпишите договор ?                                                                   |
|   | 🛓 Скачать 🖌 🦲 А                                                                                  |
|   | Скан-копии документов ?                                                                          |
|   | Загрузите скан-копии следующих документов:                                                       |
|   | 1. Витяг з Реєстру платників податку на додану вартість                                          |
|   | 2. Виписку з єдиного державного реєстру                                                          |
|   | 3. Скан копия подписанного договора                                                              |
|   | Эти документы необходимы для проверки и активации вашего<br>предприятия в системе Diesel Manager |
|   | Выбрать файлы Фалне выоран                                                                       |
|   | 🛨 Загрузить 📕 В                                                                                  |
|   | 🗸 Назад                                                                                          |

г). Нажмите кнопку ДАЛЕЕ

| pokazalos-1.jpg | ×                             |
|-----------------|-------------------------------|
| азад Далее 🗲    | Г                             |
|                 | pokazalos-1.jpg<br>Ізад Далее |

Верификация Вас как клиента сервиса **DIESEL MANAGER** производится нашим менеджером в течении 48 часов. После этого в Вашем личном кабинете появится сообщение об активации, также сообщение продублируется на указанный ранее Email.

# ШАГ ТРЕТИЙ.

- а). Для внесение данных в свой автопарк нажмите кнопку ДОБАВИТЬ АВТО
- б). Изменение регистрационных данных (Если требуется).

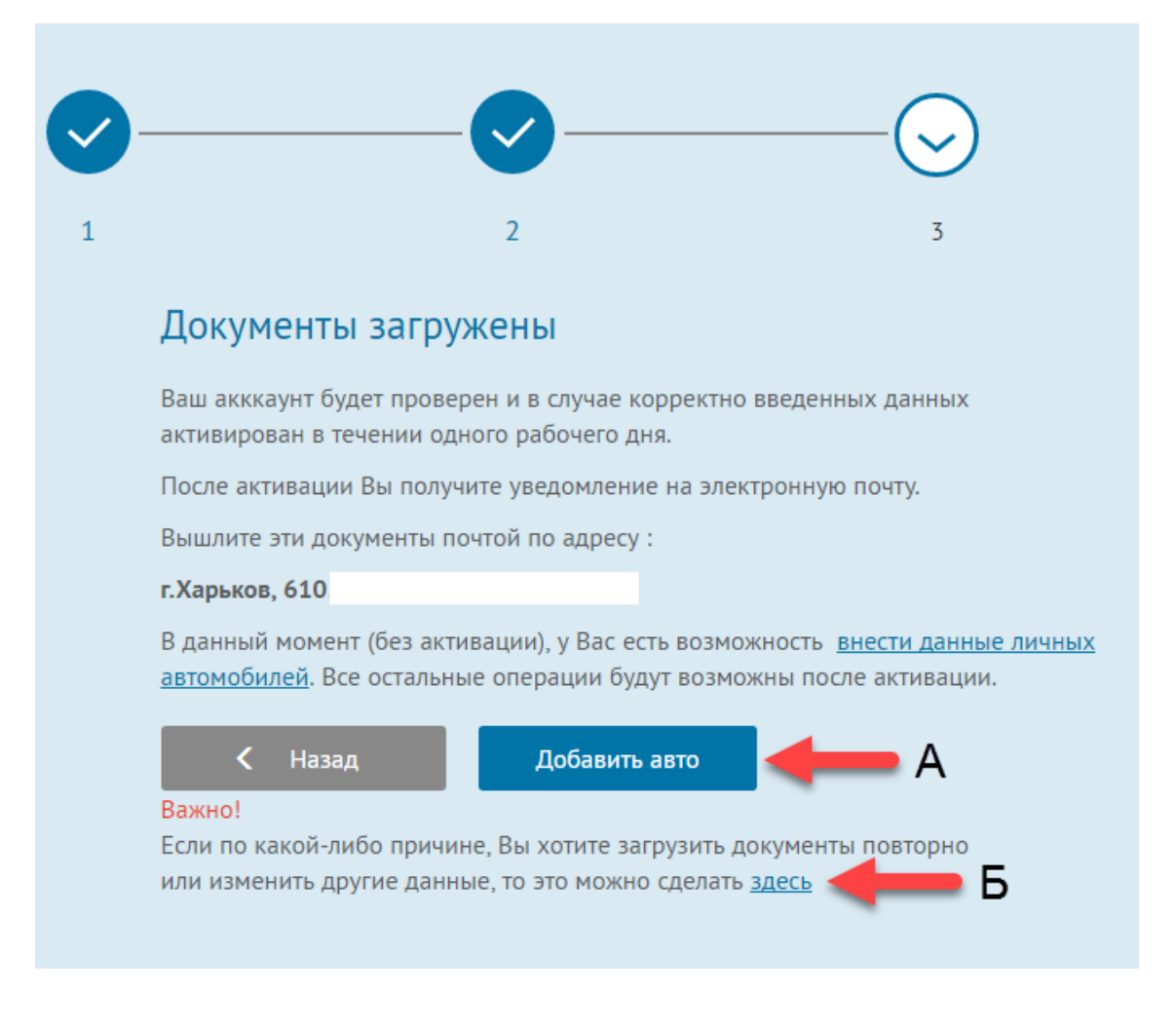

#### 6. Добавление транспорта в личном кабинете

- а). Нажмите на кнопку Добавить авто
- б). введите марку и государственный номер авто
- в). Нажмите кнопку Добавить

Если у Вас несколько автомобилей, то повторите последние операции нужное количество раз.

| VIESEL MANAGER                                                                            | Сеть АЗС Документы                   | Программа лояльности       | < ? Сергей ~                 |
|-------------------------------------------------------------------------------------------|--------------------------------------|----------------------------|------------------------------|
| Счета                                                                                     | Текущая цена: 19.79 грн              | На счете: <mark>0 л</mark> | На машинах: <mark>0 л</mark> |
| <ul> <li>Распределение</li> <li>Мои авто</li> <li>Мои карты</li> <li>Мои карты</li> </ul> | Мои авто<br>~ Добавить авто<br>Марка |                            | Α                            |
| история /                                                                                 | Марка<br>Номер<br>Поимерание         |                            | Б                            |
|                                                                                           | Название<br>Добавить                 | 0                          | В                            |

Функции сервиса **DIESEL MANAGER** 

1. Для того чтобы войти в сервис **DIESEL MANAGER** под своей учетной записью нужно, зайти на сайт <u>http://diesel-manager.com/</u>

2. Нажать на кнопку ВХОД.

| https://diesel-manager.com/client/cars |          |           |                      |              |
|----------------------------------------|----------|-----------|----------------------|--------------|
| DIESEL MANAGER                         | Сеть АЗС | Документы | Программа лояльности | < 2 Сергей 🗸 |

Введите Email и пароль, которые использовали при регистрации в сервисе **DIESEL MANAGER** и нажмите кнопку **ВОЙТИ.** 

| DIESEL MANAGER | Сеть АЗС | Документы             | Программа лояльности      | Вход Регистрация |
|----------------|----------|-----------------------|---------------------------|------------------|
|                | B        | ход                   |                           |                  |
|                | E-N      | ſail                  |                           |                  |
|                | Пај      | роль                  |                           |                  |
|                |          | Запомнить ме<br>Войти | ня<br>Забыли свой пароль? |                  |

Главное меню сервиса DIESEL MANAGER

#### Меню ПОКУПКА

Меню состоит из двух пунктов ТОПЛИВО, ТАЛОНЫ и ПРОГРАММА ЛОЯЛЬНОСТИ.

Пункт **ТОПЛИВО** дает возможность Клиенту приобрести необходимое количество топлива, которое в последствии будет числится на балансе в личном кабинете.

Чтобы купить топливо Клиенту необходимо в поле Количество топлива ввести планируемый литраж. В поле Сумма отобразится стоимость. Нажмите кнопку ДАЛЕЕ

| 🍰 Покупка 🗸 🗸           | Текущая цена: 19.79 грн На счете: 500 л На машинах: О л |
|-------------------------|---------------------------------------------------------|
| • Топливо               |                                                         |
| Талоны                  |                                                         |
| Программа<br>лояльности | Введите необходимое количество литров                   |
| 🛃 Счета 💙               | Количество топлива, л                                   |
| Распределение           | 100                                                     |
| '🚽 Мои авто             | Сумма, грн                                              |
| 📑 Мои карты             | 1979.00                                                 |
| 🔮 История 🔉             |                                                         |
|                         | Далее >                                                 |

После появится окно подтверждения действия, нажмите ПОДТВЕРДИТЬ.

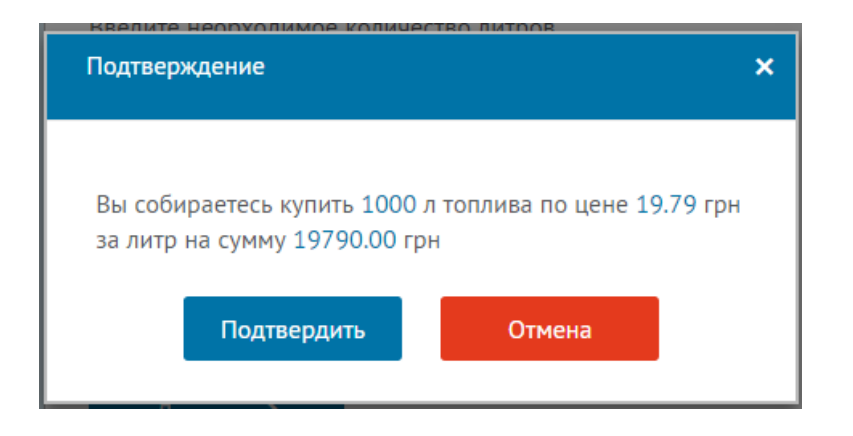

Чтобы загрузить счет для оплаты нажмите кнопку СКАЧАТЬ

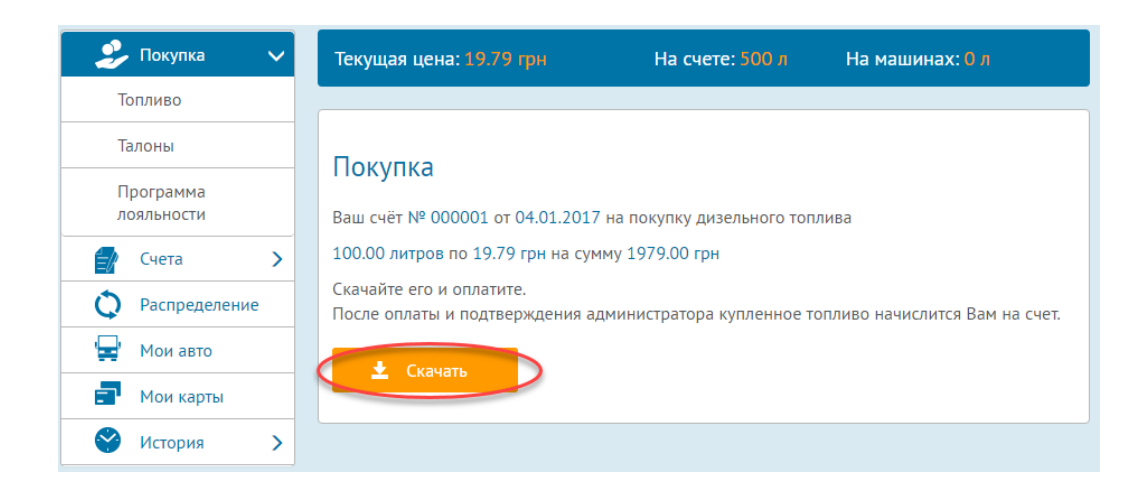

Пункт **ТАЛОНЫ** дает возможность Клиенту приобрести необходимое количество талонов номиналом по 50 или 100 литров.

Для покупки талонов в соответствующем поле укажите количество талонов напротив нужного номинала. В поле Сумма отобразится стоимость по каждому номиналу талонов, а также итоговая сумма покупки. Для подтверждения действий нажмите кнопку ДАЛЕЕ

| 🍰 Покупн              | ка 🗸     | Текущая цена: 19.79 грн      | На счете: <b>10</b> 0 л | На машин   | нах: 400 л |
|-----------------------|----------|------------------------------|-------------------------|------------|------------|
| Топливо               |          |                              |                         |            |            |
| • Талоны              |          | Покупка талонов              |                         |            |            |
| Программ<br>лояльност | иа<br>ти | Заполните количество талонов | нужного наминала        |            |            |
| 🛃 Счета               | >        | Номинал                      |                         | Количество | Сумма, грн |
| 🗘 Распре              | еделение | 50 литров                    |                         | 2          | 1979.00    |
| 🚽 Мои ав              | вто      | 100 литров                   |                         | 1          | 1979.00    |
| 📑 Мои ка              | арты     |                              | Итого                   | 3          | 3958.00    |
| 🔗 Истори              | ия >     |                              | inoro.                  |            | 5750.00    |
|                       |          | Далее 🗲                      |                         |            |            |

После появится окно подтверждения действия, нажмите ПОДТВЕРДИТЬ.

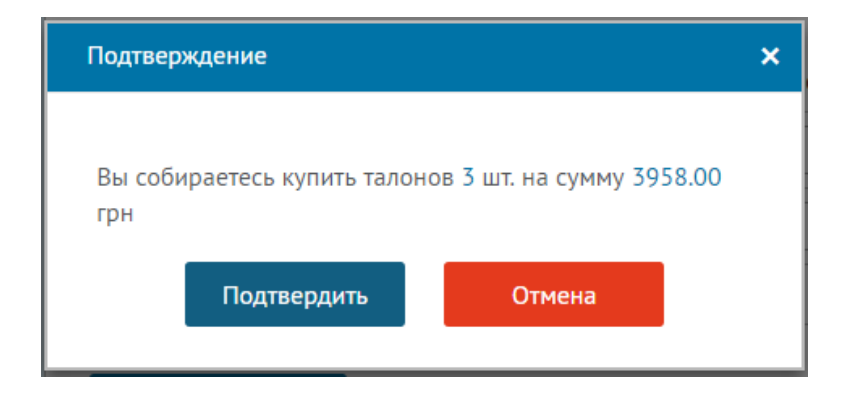

Чтобы загрузить счет для оплаты нажмите кнопку СКАЧАТЬ.

| 🍰 Покупка               | ~ | Текущая цена:     | 19.79 грн           | На счете: 500 л          | На машинах: <mark>0</mark> л   |
|-------------------------|---|-------------------|---------------------|--------------------------|--------------------------------|
| Топливо                 |   |                   |                     |                          |                                |
| Талоны                  |   | Покупка           |                     |                          |                                |
| Программа<br>лояльности |   | Ваш счёт № 0000   | 002 от 04.01.2017 н | а покупку топливных тало | нов                            |
| 🛃 Счета                 | > | Номинал           | Количество          |                          |                                |
| 🗘 Распределение         |   | 50 литров         | 2 шт.               |                          |                                |
| '🚽' Мои авто            |   | 100 литров        | 1 шт.               |                          |                                |
| 📑 Мои карты             |   | 200.00 литров по  | ) 19.79 грн на сумм | / 3958.00 грн            |                                |
| 🔗 История               | > | Скачайте его и ог | платите.            |                          |                                |
|                         | ( | После оплаты и г  | подтверждения адм   | инистратора купленное т  | опливо начислится Вам на счет. |

Пункт **ПРОГРАММА ЛОЯЛЬНОСТИ** содержит информацию купленном топливе в прошлом и текущем месяце (в литрах), бонус в текущем месяце и бонус на следующий месяц (в гривнах).

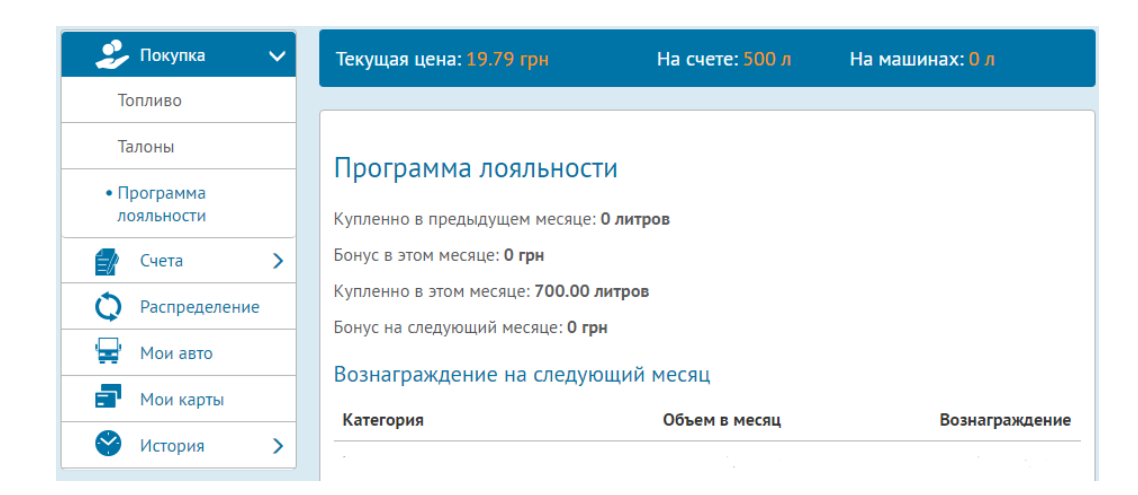

## Меню СЧЕТА

Меню состоит из трех пунктов: НОВЫЕ СЧЕТА, ОДОБРЕННЫЕ СЧЕТА и ОТКЛОНЕННЫЕ СЧЕТА

Пункт **НОВЫЕ СЧЕТА** отображает счета, которые были созданы, но еще не оплачены клиентом или платеж еще не подтвержден менеджером сервиса.

| 🕹 Покупка 🔉       | Текущая цена:          | 19.79 грн |       | На счете: 500   | ) л   | На машин | нах: <mark>0</mark> л |
|-------------------|------------------------|-----------|-------|-----------------|-------|----------|-----------------------|
| 🚽 Счета 🗸 🗸       |                        |           | V F   | азвернуть фильт | гры   |          |                       |
| • Новые счета     |                        |           |       |                 |       |          |                       |
| Одобренные счета  |                        |           |       |                 |       |          |                       |
| Отклоненные счета | Новые сч               | ета       |       |                 |       |          |                       |
| 🗘 Распределение   |                        |           |       |                 |       |          |                       |
| '🚽' Мои авто      | Создан                 | № счета   | Тип   | Литры           | Цена  | Сумма    |                       |
| 📰 Мои карты       | 05.01.2017<br>10:40:16 | 000004    | Карта | 5000.00         | 19.79 | 98950.00 | Показать              |
| 🔗 История 🔉       |                        |           |       |                 |       |          |                       |

Пункт ОДОБРЕННЫЕ СЧЕТА отображает все одобренные (администратором системы) счета и дополнительную информацию о них: дата создания, номер счета, тип

покупки (талон/карта), цена за литр, общая сумма отдельного счета, сумма всех счетов и количество литров.

| 🍰 Покупка 🔉                                    | Текущая цена: <b>19.79 гр</b> н      | На счете: 500 л                    | На машинах: <mark>О</mark> л              |
|------------------------------------------------|--------------------------------------|------------------------------------|-------------------------------------------|
| Счета ∨ Новые счета                            |                                      | ✓ Развернуть фильтры               |                                           |
| • Одобренные счета<br>Отклоненные счета        | Одобренные счета                     |                                    |                                           |
| О         Распределение           '            | Одобрен № счета Ти                   | іп Литры Цена                      | Сумма                                     |
| <ul> <li>Мои карты</li> <li>История</li> </ul> | 05.01.2017<br>10:36:41<br>05.01.2017 | алоны 200.00 19.79                 | 3958.00 Показать                          |
|                                                | 10:36:55 000001 Ka                   | арта 500.00 19.79<br>700.00 литров | 9895.00 Показать<br>на сумму 13853.00 грн |

Пункт **ОТКЛОНЕННЫЕ СЧЕТА** отображает отклоненные счета и причину отклонения, и дополнительную информацию о них: дата счета, номер счета, тип покупки (талон/карта), цена за литр, общая сумма отдельного счета.

| 🔰 Покупка 🔸 Текущая цена: 1                            |                              |         | I      | На счет | е: 500 л | На машинах:                | 0 л      |
|--------------------------------------------------------|------------------------------|---------|--------|---------|----------|----------------------------|----------|
| Счета 🗸                                                |                              |         | ✓ Pas  | вернуть | фильтры  |                            |          |
| Одобренные счета <ul> <li>Отклоненные счета</li> </ul> | Отклоненные счета            |         |        |         |          |                            |          |
| 🖵 Мои авто                                             | Отклонен № счет              | а Тип   | Литры  | Цена    | Сумма    | Причина отклонения         |          |
| <ul> <li>Мои карты</li> <li>История</li> </ul>         | 05.01.2017<br>10:37:48 00000 | 3 Карта | 100.00 | 19.79   | 1979.00  | Цена топлива<br>изменилась | Показать |

Каждый пункт меню **СЧЕТА** имеет фильтр, для открытия фильтра нужно нажать на **РАЗВЕРНУТЬ ФИЛЬТРЫ** 

| 🍰 Покупка 🔉        | Текущая цена:          | 19.79 грн | H      | la счете: 50 | лC     | На маш  | инах: О л       |
|--------------------|------------------------|-----------|--------|--------------|--------|---------|-----------------|
| 🛃 Счета 🗸 🗸        |                        |           | Pag    | вернуть филь | тры    |         |                 |
| Новые счета        |                        |           | V T US | вернутв фил  |        |         |                 |
| • Одобренные счета |                        |           |        |              |        |         |                 |
| Отклоненные счета  | Одобренн               | ые счета  | а      |              |        |         |                 |
| 🗘 Распределение    |                        |           |        |              |        |         |                 |
| '🚍' Мои авто       | Одобрен                | № счета   | Тип    | Литры        | Цена   | Сумма   |                 |
| 📑 Мои карты        | 05.01.2017<br>10:36:41 | 000002    | Талоны | 200.00       | 19.79  | 3958.00 | Показать        |
| 🔮 История 🗲        | 05.01.2017<br>10:36:55 | 000001    | Карта  | 500.00       | 19.79  | 9895.00 | Показать        |
|                    |                        |           |        | 700.00       | литров | на сумм | іу 13853.00 грн |
|                    |                        |           |        |              |        |         |                 |

Для того чтобы отфильтровать свои закупки, нужно выбрать интересующий Вас пункт меню нажать на **РАЗВЕРНУТЬ ФИЛЬТРЫ.** В появившемся меню выбрать тип закупки **Показать все, Карта** или **Талон.** Затем выберите период выборки в формате дата/месяц/год (01/01/2016 или 01012016) и нажмите **НАЙТИ**. Также дату можно выбрать, нажав на значок с изображением календаря.

Для сброса фильтра нажмите СБРОСИТЬ ФИЛЬТР.

Для закрытия панели фильтр нажмите СВЕРНУТЬ ПАНЕЛЬ.

| 🍰 Покупка >         | Текущая цена: 19.79 грн | На счете: 500 л        | На машинах: | Ол             |
|---------------------|-------------------------|------------------------|-------------|----------------|
| 🚽 Счета 🗸 🗸         |                         |                        |             |                |
| Новые счета         | Счета                   |                        |             |                |
| Одобренные счета    | Показать все            |                        | •           | <b>Q</b> Найти |
| • Отклоненные счета | Карта                   |                        |             |                |
| 🗘 Распределение     | Талоны                  |                        |             |                |
| '🚽' Мои авто        | c                       | по                     |             | -              |
| 🗐 Мои карты         |                         |                        |             |                |
| 🔮 История 🗲         |                         | 🗙 Сбросить все фильтры |             |                |
|                     |                         | ∧ Свернуть панель      |             |                |

#### Меню РАСПРЕДЕЛЕНИЕ

Это меню дает возможность самостоятельно распределить топливо между своим автопарком. Если у Вас нет на счете оплаченных литров, распределение невозможно.

Для добавления топлива на машину нужно в поле **распределение** ввести необходимый литраж топлива напротив соответствующего авто и нажать кнопку

Для возврата некоторого количества топлива на счет нужно в поле распределение ввести необходимый литраж топлива напротив соответствующего авто

и нажать кнопку

Для возврата всего остатка топлива на счет нажмите кнопку напротив соответствующего авто.

| 2        | Покупка       | > | Текущая цена: 1                  | 9.79 грн                      | На сч                             | нете: <mark>100</mark> л | На машинах: <mark>0 л</mark>  |
|----------|---------------|---|----------------------------------|-------------------------------|-----------------------------------|--------------------------|-------------------------------|
|          | Счета         | > |                                  |                               |                                   |                          |                               |
| Q        | Распределение |   | Распрелел                        |                               |                                   |                          |                               |
|          | Мои авто      |   | Гаспредел                        | епис                          |                                   |                          |                               |
| -        | Мои карты     |   | Для нужного ав<br>нажмите одну и | гомобиля введ<br>з кнопок:    | ците необходиі                    | мое количес              | тво топлива в литрах, а затем |
| <b>S</b> | История       | > | 🛨 - для доба                     | авления топли                 | ва на машину.                     |                          |                               |
|          |               |   | - для возе                       | рата введенн<br>рата всего ос | ого количества<br>гатка топлива і | ноплива на<br>на счет.   | CYET.                         |
|          |               |   | Марка                            | Номер авто                    | Примечание                        | Остаток, л               | Распределение, л              |
|          |               |   | DAF                              | AA0005AK                      |                                   | 0.00                     | Литры 🛨 – 🗙                   |
|          |               |   | VOLVO                            | AA0002KB                      |                                   | 0.00                     | Литры 🕂 – 🗙                   |
|          |               |   | РЕНО                             | AA0025AM                      | 095-333-00-<br>00                 | 0.00                     | Литры 🛨 – 🗙                   |

#### Меню МОИ АВТО

Меню отображает введенный клиентом автопарк при регистрации.

| •        | Покупка      | > | Текущая це | на: 19.79 грн | На счете: 500 л | На машинах: <mark>О л</mark> |   |
|----------|--------------|---|------------|---------------|-----------------|------------------------------|---|
| 1        | Счета        | > |            |               |                 |                              |   |
| Q        | Распределени | e | Мои ав     | TO            |                 |                              |   |
| ÷        | Мои авто     |   |            |               |                 |                              |   |
| -        | Мои карты    |   | ОДобави    | ть авто       |                 |                              |   |
| <b>S</b> | История      | > | Марка      | Номер авто    | Примечание      |                              |   |
|          |              |   | DAF        | AA0005AK      |                 |                              | Ø |
|          |              |   | VOLVO      | AA0002KB      |                 |                              | Ø |
|          |              |   |            |               |                 |                              |   |

Чтобы добавить личный транспорт нужно нажать на кнопку ДОБАВИТЬ АВТО. В появившемся меню, ввести марку, гос. номер авто и нажать ДОБАВИТЬ.

Чтобы добавить примечание к существующему авто нужно нажать кнопку 🖉.

| 2          | Покупка      | >  | Текущая цена                                  | а: 19.79 грн     | На счете: 100 л | На машинах: <mark>0 л</mark> |
|------------|--------------|----|-----------------------------------------------|------------------|-----------------|------------------------------|
|            | Счета        | >  |                                               |                  |                 |                              |
| Q          | Распределени | 1e | Мои авто                                      | n                |                 |                              |
| _ <b>₽</b> | Мои авто     |    |                                               | 0                |                 |                              |
| -          | Мои карты    |    | ✓ Добавитн<br>Марка                           | ь авто           |                 |                              |
| 8          | История      | >  | МАН                                           |                  |                 |                              |
|            |              |    | Номер<br>АВ0008АК<br>Примечание<br>099-000-00 | 0-01<br>Добавить | 3               |                              |
|            |              |    | Марка                                         | Номер авто       | Примечание      |                              |
|            |              |    | DAF                                           | AA0005AK         |                 | Ø                            |
|            |              |    | VOLVO                                         | AA0002KB         |                 | Ø                            |
|            |              |    | РЕНО                                          | AA0025AM         | 095-333-00-00   | Ø                            |
|            |              |    |                                               |                  |                 |                              |

В появившемся окне подтверждения, нажмите кнопку ПОДТВЕРДИТЬ.

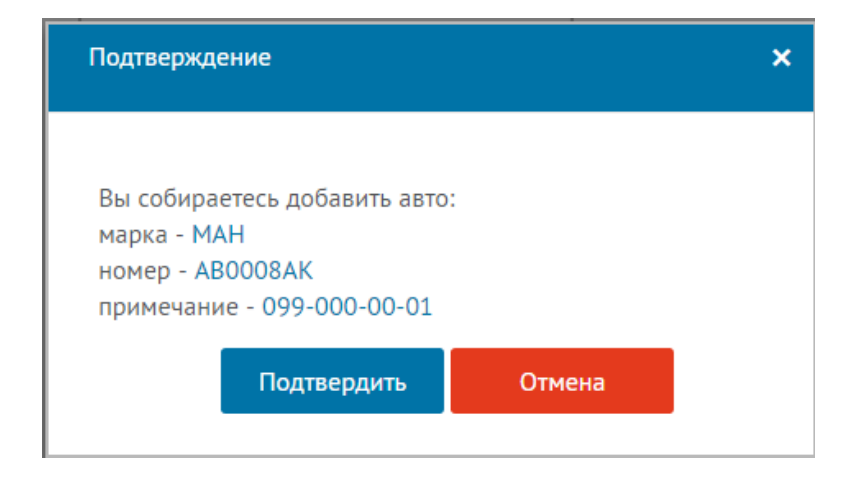

#### Меню МОИ КАРТЫ

Это меню дает возможность Клиенту сервиса привязать топливные карты к своему транспорту.

**Примечание.** Топливные карты выдаются водителю при первой заправке в сети A3C Prime с учетом того что машина добавлена в Ваш личный кабинет. В дальнейшем Вы сможете самостоятельно закрепить карту или несколько карту за любым авто в своем автопарке.

| 2        | Покупка       | > | Текущая цен | ia: 19.79 грн   | На счет         | е: 500 л     | На машинах: <mark>0 л</mark> |
|----------|---------------|---|-------------|-----------------|-----------------|--------------|------------------------------|
|          | Счета         | > |             |                 |                 |              |                              |
| Q        | Распределение | e | Приваз      | ка карт         |                 |              |                              |
| _ ₽      | Мои авто      |   |             |                 |                 |              |                              |
| -        | Мои карты     |   | выберите н  | ужныи Вам номер | карты из выпада | ющего списка |                              |
| <b>S</b> | История       | > | Марка       | Номер авто      | Примечание      | Привязать ка | рту                          |
|          |               |   | DAF         | AA0005AK        |                 | Выберите к   | арту 🔹 Привязать             |
|          |               |   | VOLVO       | AA0002KB        |                 | Выберите к   | арту 🔻 Привязать             |
|          |               |   | PEHO        | AA0025AM        | 095-333-00-00   | Выберите к   | арту 🔹 Привязать             |
|          |               |   |             |                 |                 |              |                              |
|          |               |   |             |                 |                 |              |                              |
|          |               |   | Непривяз    | анные карты     |                 |              |                              |
|          |               |   | Нет карт    |                 |                 |              |                              |

#### Меню ИСТОРИЯ

Меню состоит из трех пунктов **ЗАПРАВКИ, БОНУСЫ, УВЕДОМЛЕНИЯ.** Каждый пункт содержит в себе фильтр для удобства пользования.

| 2        | Покупка      | >  | Текущая цена: 19.79 грн | На счете: 500 л    | На машинах: <mark>0 л</mark> |
|----------|--------------|----|-------------------------|--------------------|------------------------------|
|          | Счета        | >  |                         |                    |                              |
| Q        | Распределени | ie |                         | Развернуть фильтры |                              |
| ÷        | Мои авто     |    |                         |                    |                              |
| -        | Мои карты    |    | История заправок        |                    |                              |
| <b>~</b> | История      | ~  | Нет истории             |                    |                              |
| • 3a     | правки       |    |                         |                    | Итого: О литров              |
| Бо       | нусы         |    |                         |                    |                              |
| Ув       | едомления    |    |                         |                    |                              |

Уведомления сервиса DIESEL MANAGER

Все уведомления полученные в личном кабинете дублируются на Ваш Email.

| TIESEL MANAGE   | <b>ER</b> Сеть АЗС Докумен                  | нты Программа лояльности                                             | client ~  |
|-----------------|---------------------------------------------|----------------------------------------------------------------------|-----------|
|                 |                                             | Уведомления                                                          |           |
| 🕹 Покупка >     | Текущая цена: 19.79                         | Ваш счет № 000003 на покупку топлива отклонен<br>05.01.2017 10:37:48 | : 0 л     |
| 🚽 Счета 🗲       |                                             | Ваш счет № 000001 на покупку топлива одобрен                         |           |
| 🗘 Распределение | D                                           | 05.01.2017 10:36:55                                                  |           |
| '🚔' Мои авто    | Распределени                                | Ваш счет № 000002 на покупку талонов одобрен<br>05.01.2017 10:36:41  |           |
| 📑 Мои карты     | для нужного автомоо<br>нажмите одну из кног | Показать ещё                                                         | , а затем |
| 🔮 История >     | 🕂 - для добавлен                            | ия топлива на машину.                                                |           |

#### Меню ДОКУМЕНТЫ

Меню содержит в себе уставные документы юридического лица, осуществляющего продажу топлива, сертификат соответствия топлива, паспорт топлива, типовой договор.

| 7  | DIE  | SEL MANAGER Сеть АЗС Документы Программа лояльности                         | Client ~  |
|----|------|-----------------------------------------------------------------------------|-----------|
| До | куме | НТЫ                                                                         |           |
| 1  |      | Выписка с реестра платильщиков налога на добавленую стоимость 💿 Просмотреть | 🛓 Скачать |
| 2  |      | Выписка с единого государственного реестра юридических лиц 💿 Просмотреть    | 🛓 Скачать |
| 3  |      | Сертификат соответствия дизельного топлива ДТ-Л-К5, сорт С 💿 Просмотреть    | 🛓 Скачать |
| 4  |      | Паспорт на дизельное топливо ДТ-Л-К5, сорт С 💿 Просмотреть                  | 🛓 Скачать |
| 5  |      | Договор 💿 Просмотреть                                                       | 🛓 Скачать |

## Меню СЕТЬ АЗС

В данном меню отображено расположение всех заправочных комплексов сети A3C **PRIME**.

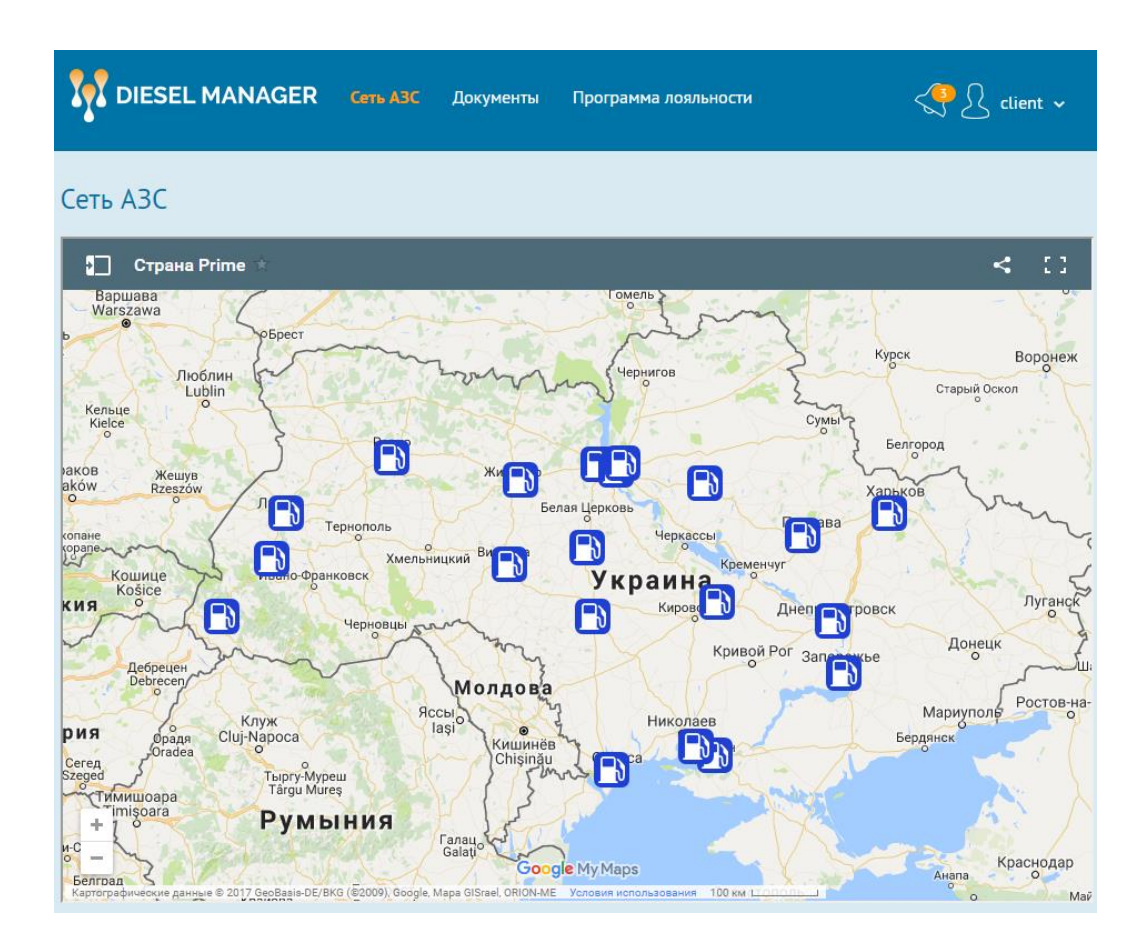

Чтобы посмотреть адрес A3C и контактную информацию, нужно нажать на значок на карте A3C, или нажмите на значок и выберите интересующую Вас A3C.

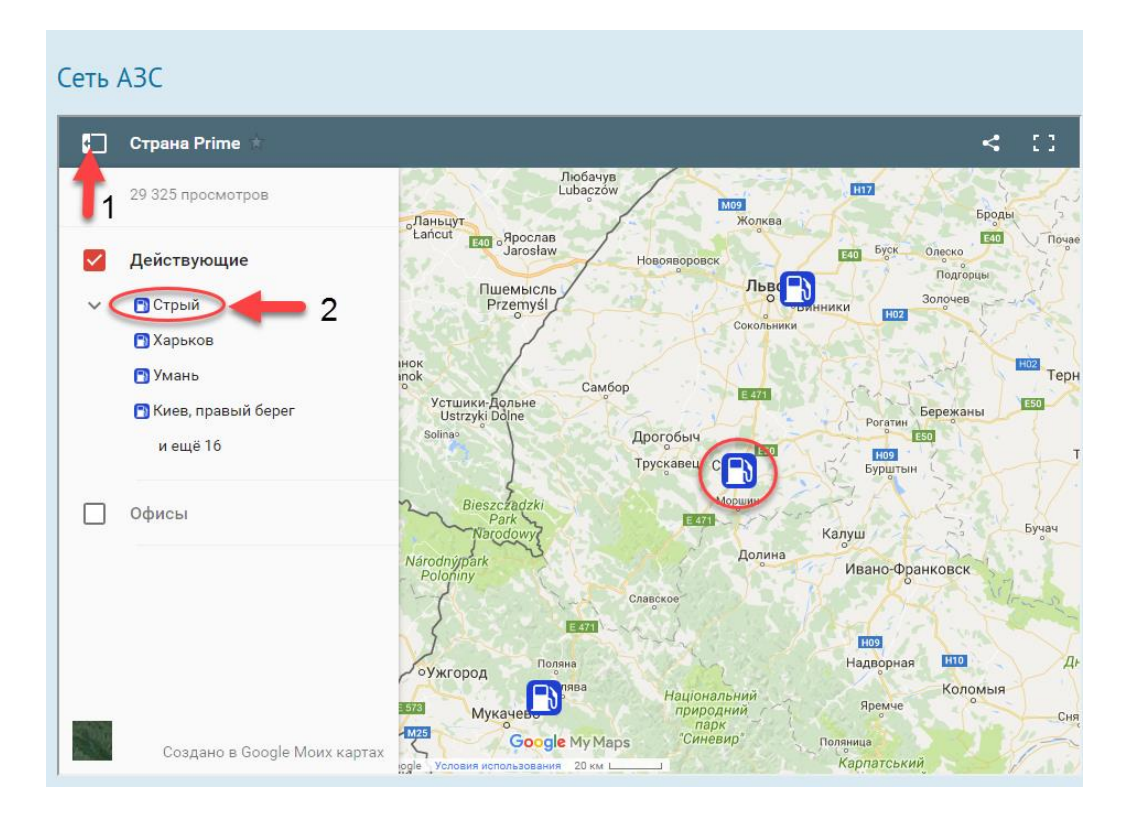